## 電子申請の取り下げ方法について

ページ1

| … 🗈 🖃 🖂 呉市【令和4年度】保育所等利用調整(2号・3号) … | 未処理           |                                         |
|------------------------------------|---------------|-----------------------------------------|
|                                    | 未処理           |                                         |
|                                    | 未処理           | 1 (FB)                                  |
|                                    | 未妙理           |                                         |
|                                    | 未処理           |                                         |
|                                    | 土加理           |                                         |
|                                    | 木処理           |                                         |
|                                    | 未処理           | 雷子由請の由請完了のメールが届きます                      |
|                                    | 未処理           |                                         |
|                                    | 未処理           |                                         |
|                                    | 未処理           |                                         |
|                                    | 未処理           | ***                                     |
|                                    | 未処理           | •••• ·                                  |
|                                    | 処理済           | •••• ·                                  |
|                                    | 処理済           | · • • • • • • • • • • • • • • • • • • • |
|                                    | 未処理           | ► 1                                     |
|                                    | 処理済           |                                         |
|                                    | Come when y i |                                         |

ページ2

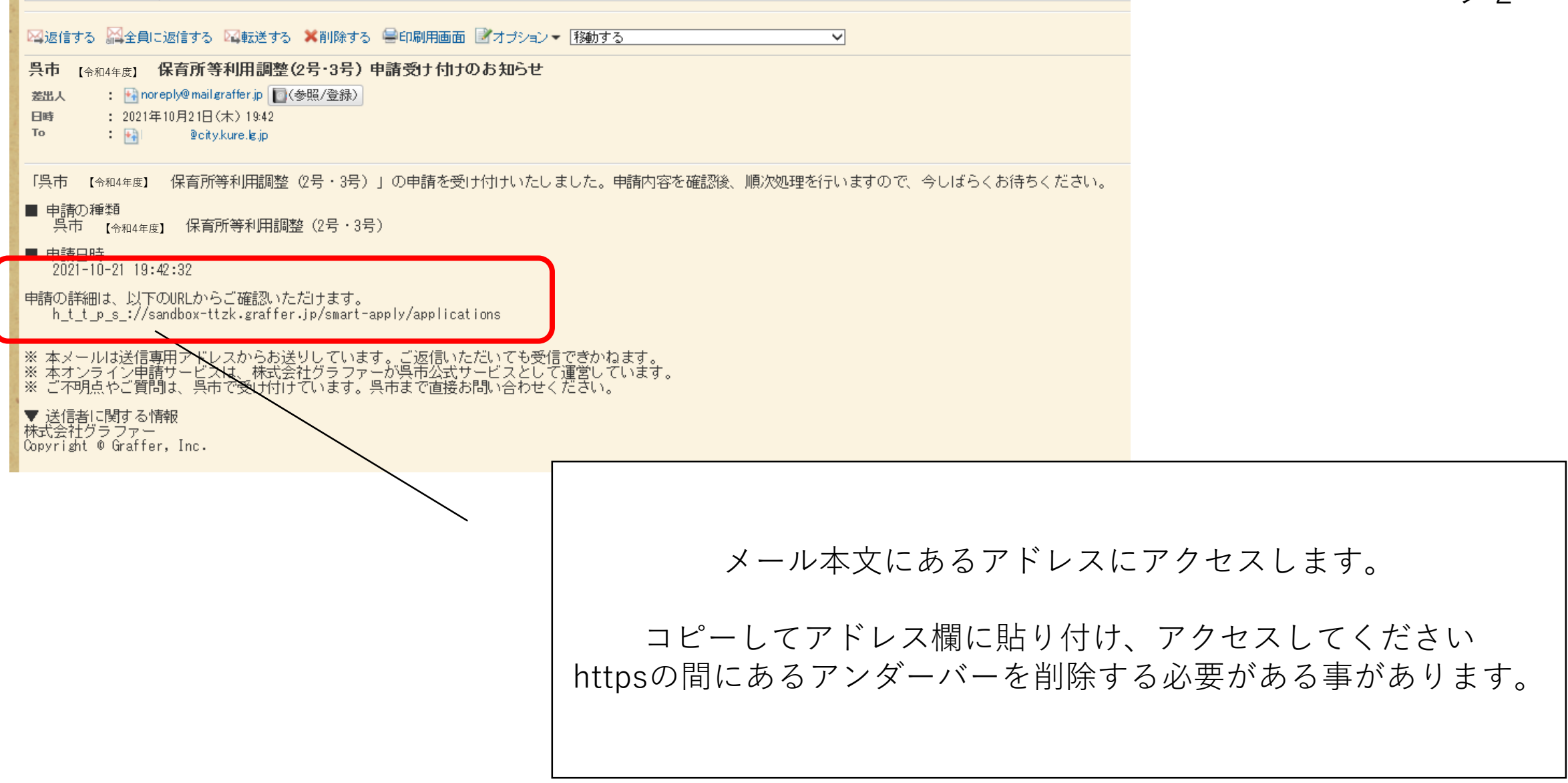

申請一覧 / 申請詳細

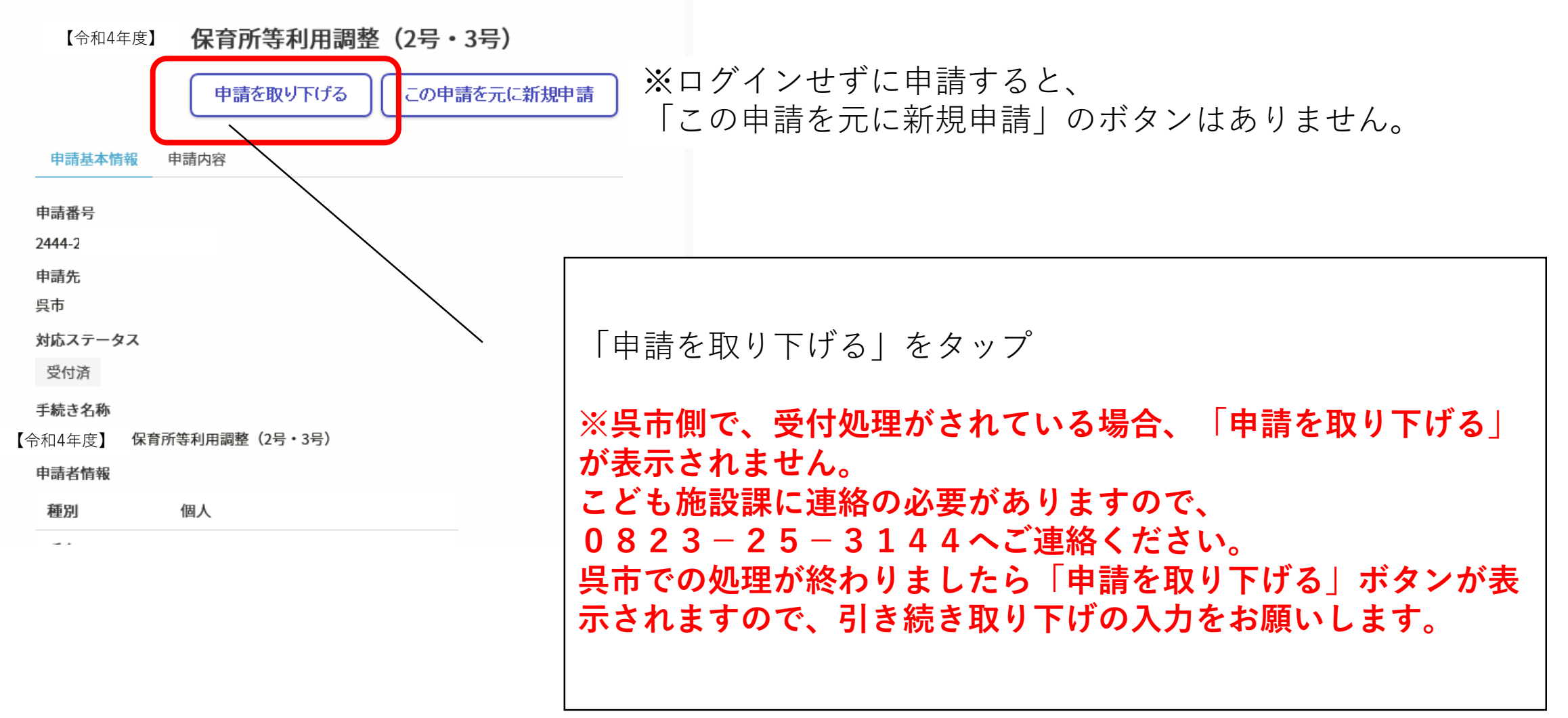

ページ4

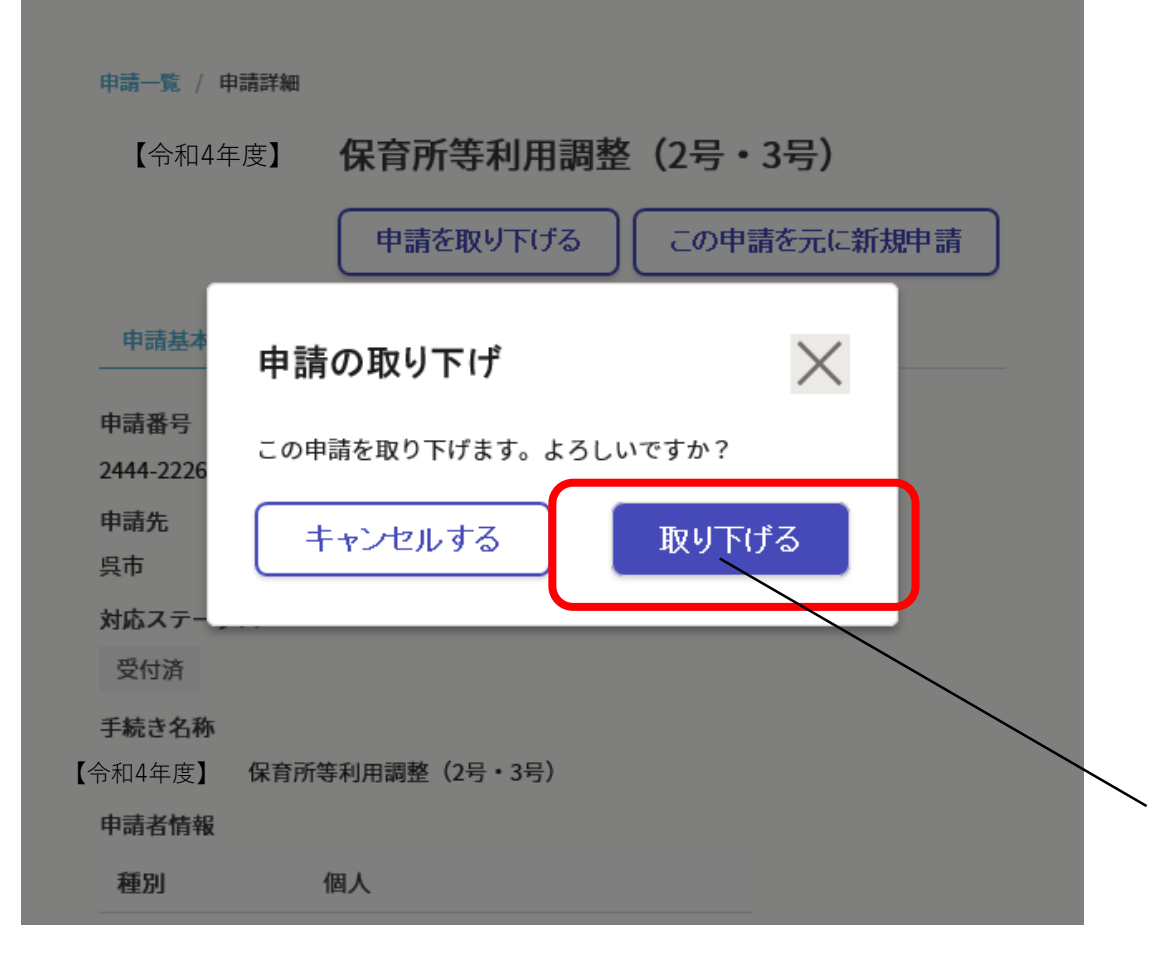

## 「申請を取り下げる」をタップ

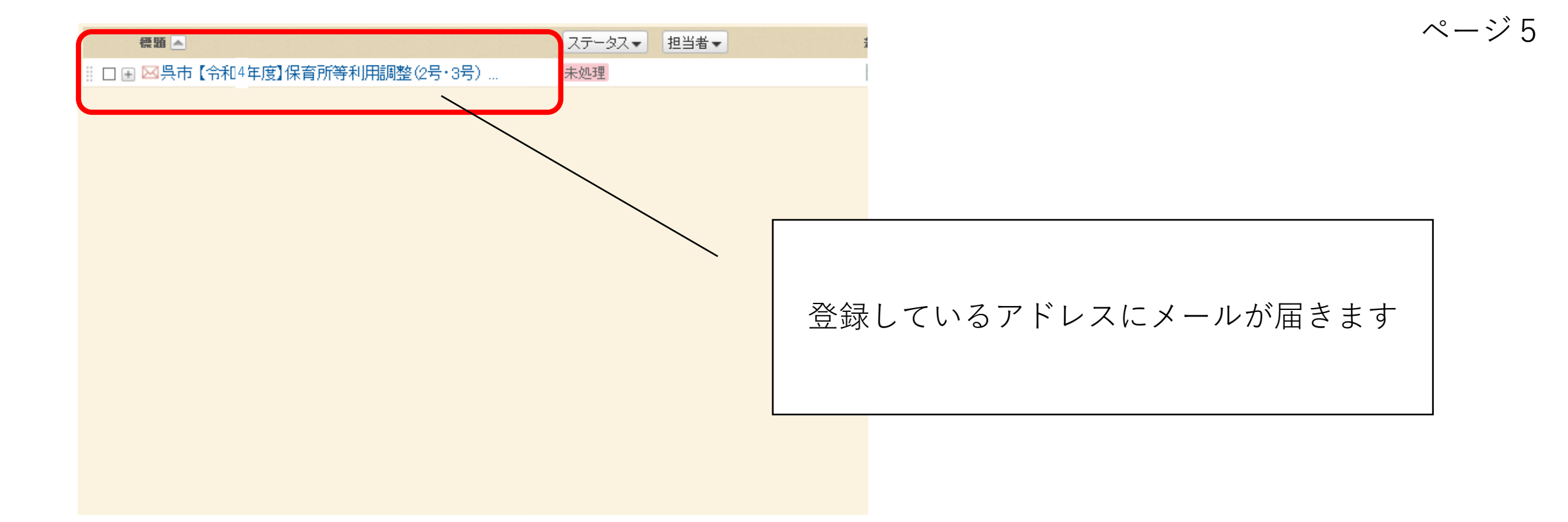

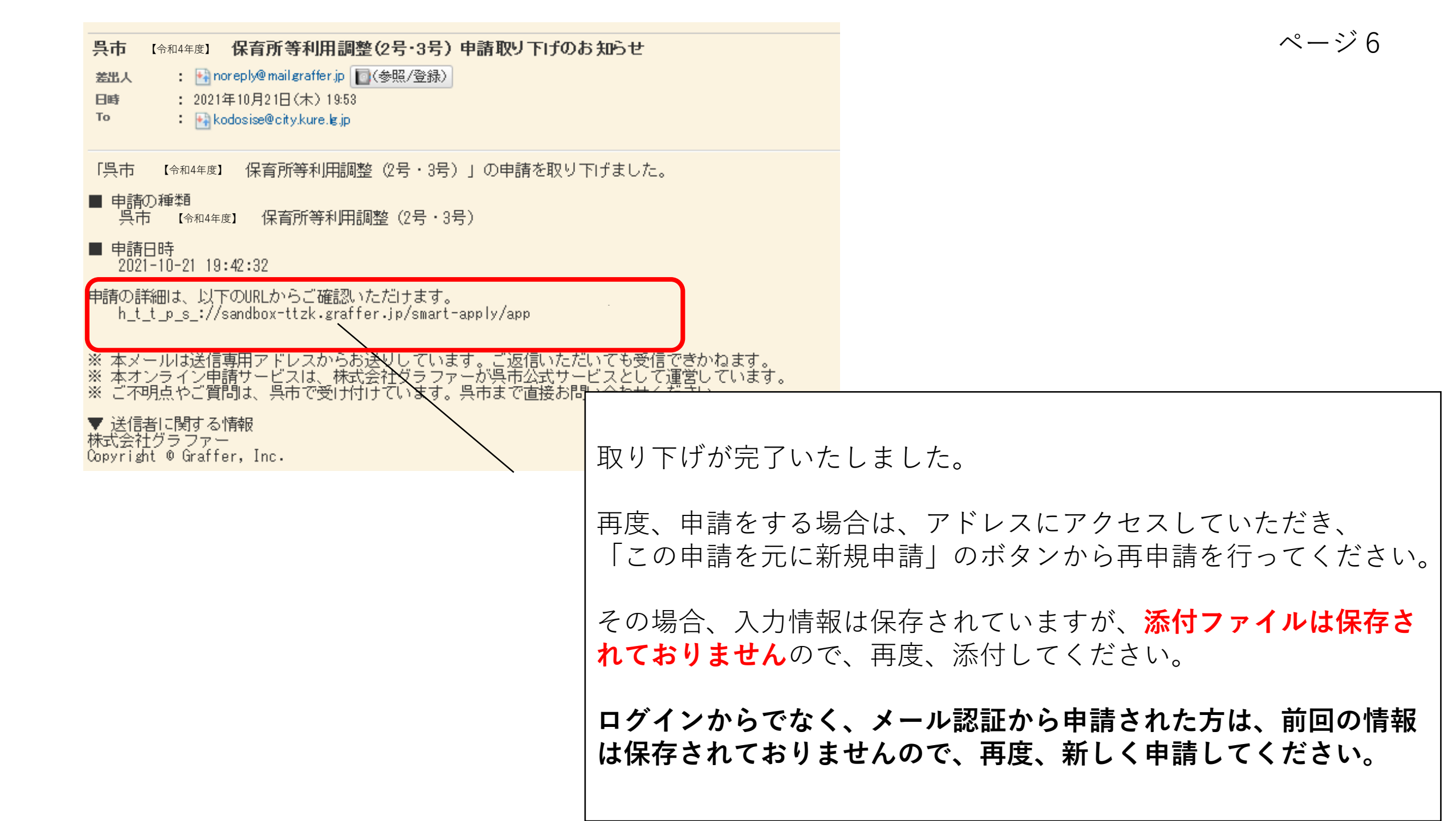